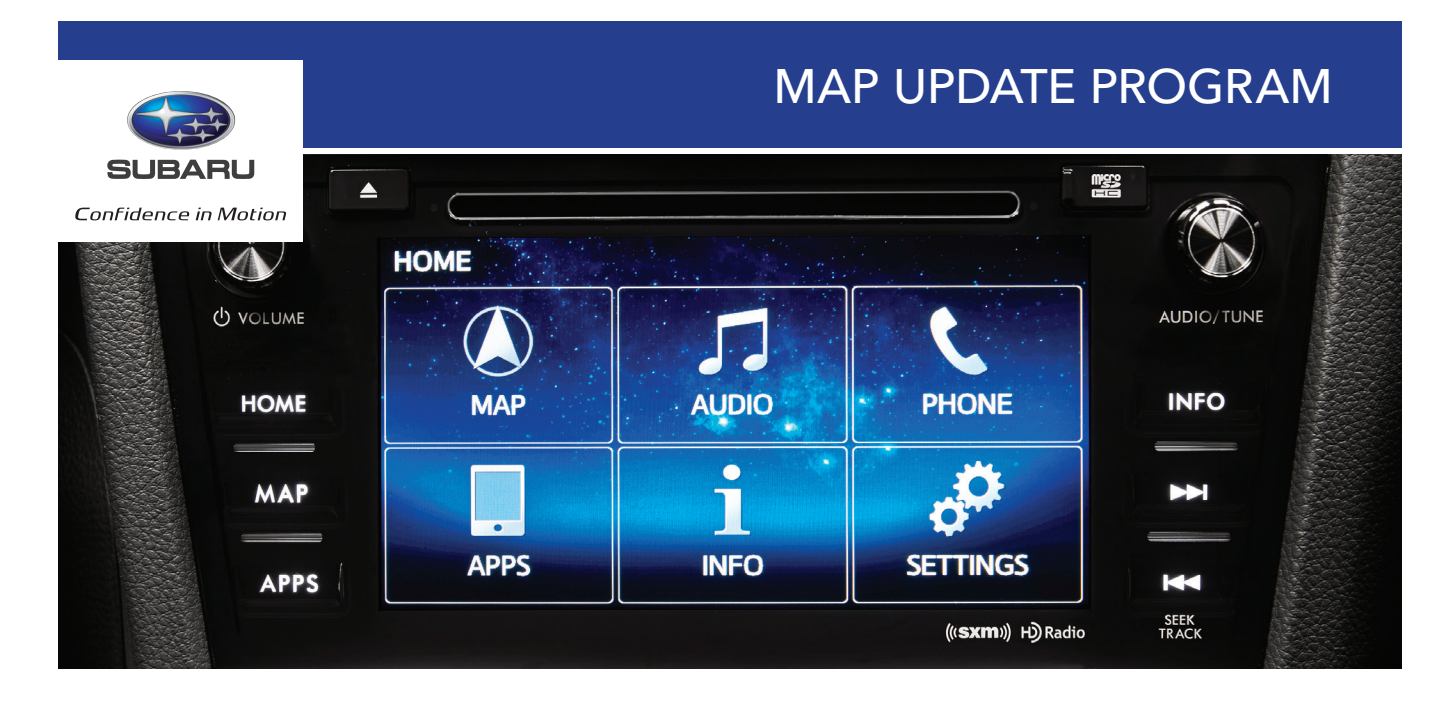

The basic MapCare term is 36 months and entitles every qualified Subaru End-User to download 3 Map Update Products. An additional 2 months is added to the term to support a 60 day "grace period" which will allow Subaru End-Users to download a 4th Map Update Product if a more current map is available when they purchase their vehicle. Within this bulletin, you will find instructions pertaining to:

- 1. Subaru Canada Map Update Program Email Reminder Registration
- 2. Subaru Canada Map Update Website

| RE | QU | IRED |  |
|----|----|------|--|
|    | 20 |      |  |

Vehicle's original micro SD card Computer Internet connection Micro SD card port or adaptor

| ELIGIBLE      | EXCLUDED    |
|---------------|-------------|
| 16MY:         | 17MY:       |
| Impreza       | Impreza     |
|               |             |
| 16MY &17MY    | 16MY & 17MY |
| Crosstrek     | BRZ         |
| Forester      |             |
| WRX / WRX STI |             |
| Legacy        |             |
| Outback       |             |

# **1. REGISTER FOR MAP UPDATE REMINDERS**

• The Subaru Canada Map Update program email registration page is intended only for those customers who have purchased a 2016 model year or 2017 model year Subaru vehicle with navigation (excluding 17MY Impreza and 16MY & 17MY BRZ). Customers who opt-in will receive email notifications whenever a new map is available for their vehicle. Although the website is owned and run by HERE North America LLC, Subaru Canada's navigation map provider, it is fully CASL (Canadian Anti-Spam Legislation) compliant. Customers will need to opt-in to the service, and it is advisable that they fully read the "Service Terms" & "Privacy Policy". Any data entered will **not** be used for any other reason other than for map update program.

#### **INSTRUCTIONS:**

### **STEP 1**

Go to: www.navigation.com/is-bin/ intershop.static/WFS/Navteq-Site/ Navteq/en\_US/Subaru/registration.html

• Or select the link outlined by the yellow box in section 1

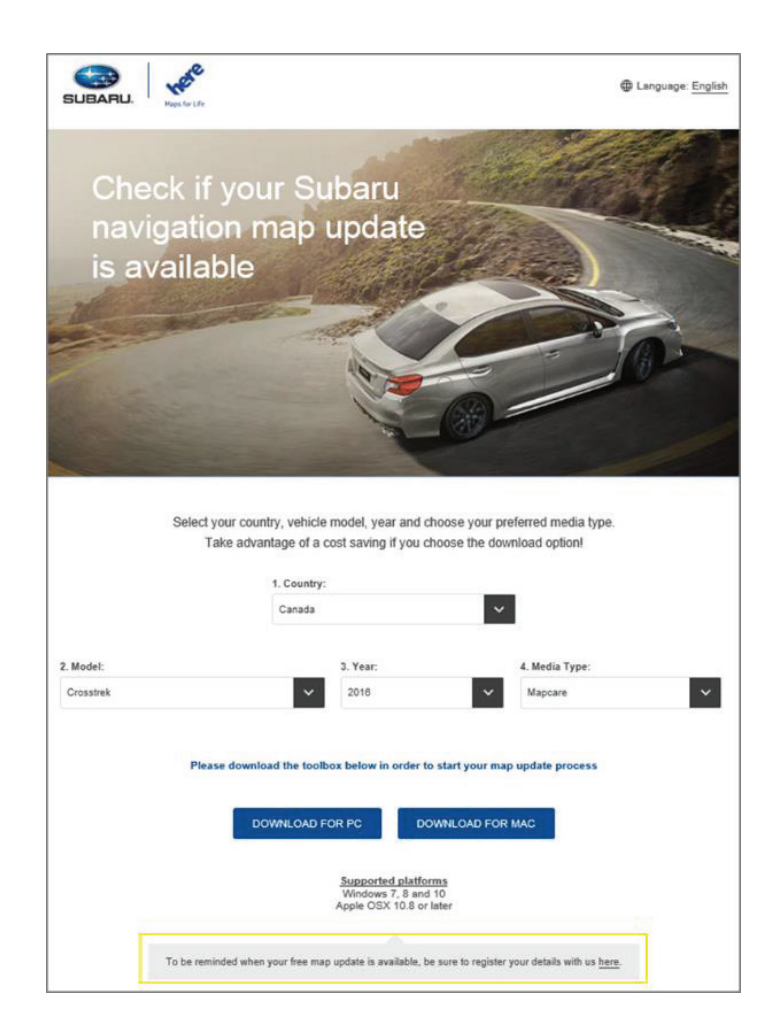

Complete all mandatory fields within the form and select "REGISTER"

| SUBARU                           | Constant day for help                                |                                          |                                    |
|----------------------------------|------------------------------------------------------|------------------------------------------|------------------------------------|
| nfidence in Motion               | updates.                                             | and click "Register" to sign up to recer | ve email reminders for your annual |
|                                  |                                                      |                                          | Fran                               |
| * Model:                         | Impreza                                              | •                                        |                                    |
| * Year.                          | 2016                                                 | · E                                      | nsure the emai                     |
| * First Name:                    | Bob                                                  |                                          | address is                         |
| * Last Name:                     | Bob                                                  |                                          | accurate. A                        |
| * Email Address:                 | bob@Subaru.ca                                        | 4                                        | will be sent to                    |
| * Country:                       | Canada                                               |                                          | the email                          |
| * Province:                      | Ontario                                              | •                                        | address                            |
| * Preferred language:            | English                                              | · 0                                      | rder to activate                   |
| * Purchase Month:                | January                                              | •                                        | the service                        |
| * Purchase Year:                 | 2016                                                 | •                                        |                                    |
| By clicking submit, you agree to | the <u>Service Terms</u> and <u>Privacy Policy</u> . |                                          |                                    |
|                                  |                                                      |                                          |                                    |

# STEP 3

A confirmation page will then appear. Press "CONTINUE"

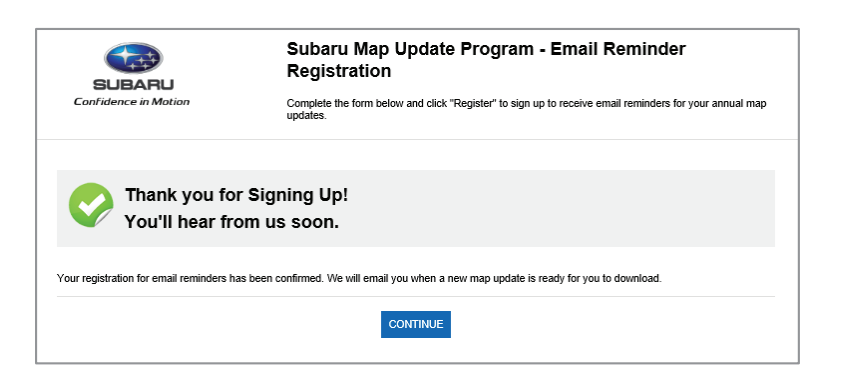

### STEP 4

You will then receive a confirmation email. Please select the link provided

| Hallo Bob,                                                                                                    |
|----------------------------------------------------------------------------------------------------|
| Thank you for subscribing to Subaru MapCare Program.                                                                                                    |
| Please verify your email address by clicking on the below link:<br>http://w.here.com/publif/FormLink?ri=2XIGr2DX%<br>DDYOpgLIHUYOGkctpreedbr1HF95grcf2ARKbc2PdwYzdDf0lbtmzazfbj6jzfpnw126zcfVXMX%<br>3DYOpgLIHUYOGctbeosyFW2fzfPSfrXzdpKnRUPNIza9pD6ffgwak8wwP9uLtgABIzazaW9IR&ei=EolaGGF4SNMvzFF7KucKnWNygZ |
| You would hence confirm that your email address is correct and we will be able to send you communications about your Subaru map content. If the<br>link doesn't work, please copy and paste it into your browser's address bar.<br>Thank you again for your interest with Subaru.                            |
| © 2010 FIEKE - All rights reserved.                                                                                                    |
|                                                                                                    |

The link will then open a browser. Please click the button outlined to the right to confirm your subscription

You will now receive an email notification whenever a new map is available for download

|                      | Subaru Map Update Program - Email Reminder<br>Registration                |  |
|----------------------|---------------------------------------------------------------------------|--|
| Confidence in Motion | Please verify your email to complete registration to the MapCare program. |  |
|                      | Dear Mandy, please click the below button to confirm registration.        |  |
|                      | I CONFIRM                                                                 |  |

# 2. SUBARU CANADA MAP UPDATE WEBSITE

• A new landing page has been created for all Subaru Map Update customers from North America and Europe. It will allow customers to select their model and model year (2012 model year to 2017 model year with navigation) to see if a map update is available. The following customers eligible for the Subaru Canada Map Update program:

| ELIGIBLE      | EXCLUDED    |
|---------------|-------------|
| 16MY:         | 17MY:       |
| Impreza       | Impreza     |
|               |             |
| 16MY &17MY    | 16MY & 17MY |
| Crosstrek     | BRZ         |
| Forester      |             |
| WRX / WRX STI |             |
| Legacy        |             |
| Outback       |             |

Single map updates are also available for purchase through the Toolbox for 15MY or older vehicles, and 17MY Impreza has a different map supplier and will have a separate Map Update Program

#### **INSTRUCTIONS:**

## STEP 1

Go to: www.subarumapupdates.com

## STEP 2

#### Select you language preference

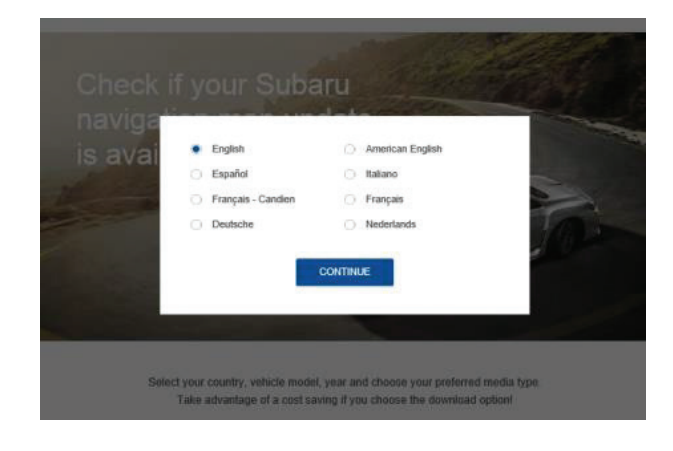

# STEP 3

Select country of origin (country where the vehicle was sold), model, year (model year of your vehicle) and media type information in the sections outlined by the green box to the right

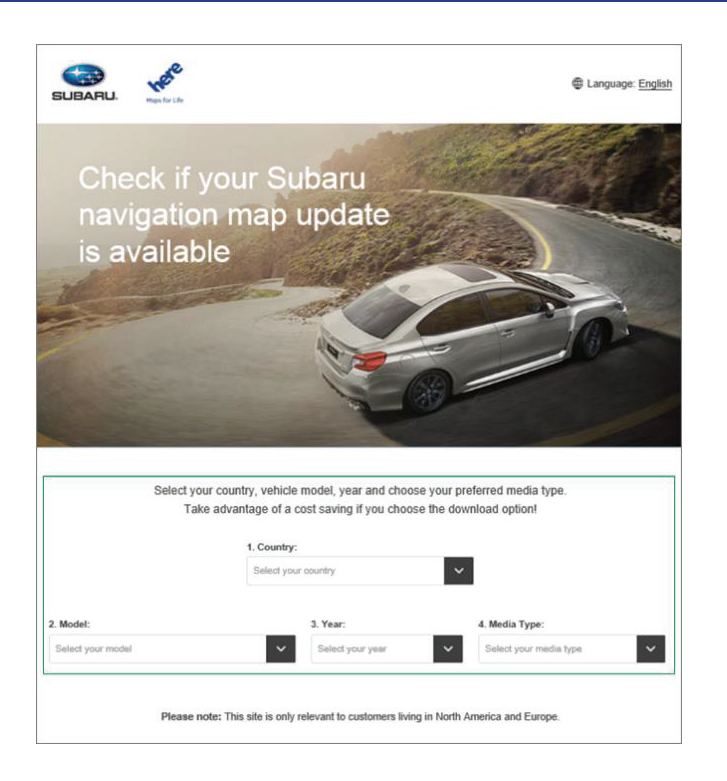

Once selections have been made a message will appear asking you to download the Subaru Toolbox. The Toolbox is the application used for updating you cars micro SD card with the latest map update. Please note only 2016 model year and 2017 model year Subaru vehicles with navigation (excluding BRZ and 17MY Impreza) are included in the Subaru Map Update program.

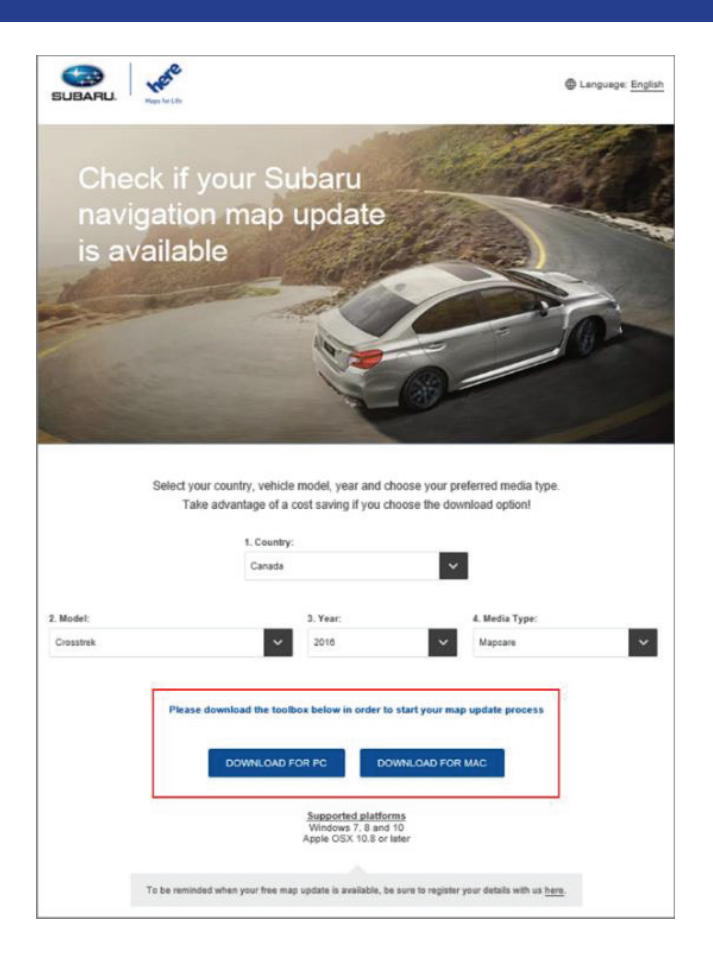

#### **STEP 5**

Download the Subaru Toolbox for either Windows or Apple's IOS, depending on your computer's operating system

### STEP 6

Select "Save" when the download toolbox appears

Do you want to run or save SubaruGen2-Toolbox-inst.exe (17.5 MB) from download.naviextras.com?

Run Save 🔻 Cancel 🗙

### STEP 7

Once the download is completed, select "Run" to continue the installation process

The SubaruGen2-Toolbox-inst.exe download has completed.

A pop-up window will appear. Select you language preference and select "OK"

|        | Installer Languag         | ge 📫                                  |
|--------|---------------------------|---------------------------------------|
|        | Please select a language. |                                       |
| BUBARU |                           |                                       |
|        | English                   | · · · · · · · · · · · · · · · · · · · |
|        | OK                        | Cancel                                |

# STEP 9

The Toolbox will then continue to install

| 2                            | SubaruGen2 To                     | polbox Setup | • • × |
|------------------------------|-----------------------------------|--------------|-------|
| Installing<br>Please wait wh | ile SubaruGen2 Toolbox is being i | installed.   |       |
| Extract: libEGL              | .dl 100%                          |              |       |
| Show detail                  | s                                 |              |       |
|                              |                                   |              |       |
|                              |                                   |              |       |
|                              |                                   |              |       |
|                              |                                   |              |       |
| ullsoft Install Sys          | item v2.46.5-Unicode              | Nexts        | Canad |

## STEP 10

When the window to the right appears, select "Finish" to complete installation

|   | Completing the SubaruGen2<br>Toolbox Setup                                             |
|---|----------------------------------------------------------------------------------------|
|   | SubaruGen2 Toolbox has been installed on your computer.<br>Click Finish to dose Setup. |
| 2 | ☑ I would like to start SubaruGen2 Toolbox now.                                        |
|   | < Back Finish Cancel                                                                   |

## STEP 11

The Toolbox will then check for updates

| Checking for updates |      | ×   |
|----------------------|------|-----|
|                      |      |     |
|                      | Cano | :el |
|                      | 0    |     |

The Subaru Map Update Gen2 Toolbox will then appear

| SUBARU TOOLBOX |                                             |
|----------------|---------------------------------------------|
| 🌚 SUBARU       | Connecting                                  |
|                |                                             |
|                | ••••••                                      |
|                | Note: This process may take several minutes |
|                |                                             |

## STEP 13

Remove the micro SD card from your car navigation system. To do so, make sure:

• The ignition switch is set to the "OFF" position

• Open the SD card slot cover

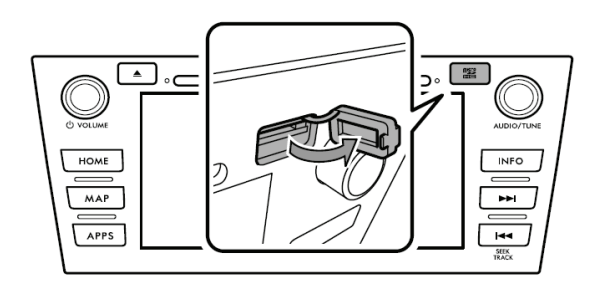

• Remove the SD card

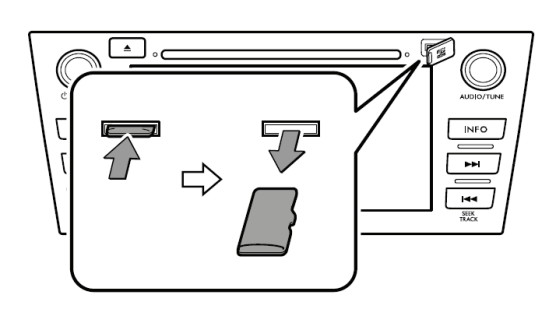

• Press in the SD card until you hear it "click", let go of the card, and then pull it straight out

• Close the SD card slot cover

Then insert your micro SD card into your computer. This may require an adaptor

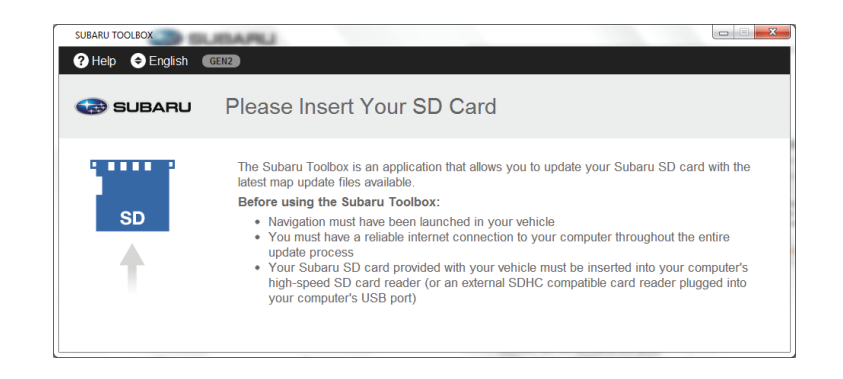

#### **STEP 15**

Review the "Terms & Conditions", which must be agreed upon in order to proceed

• Once complete, select "Agree"

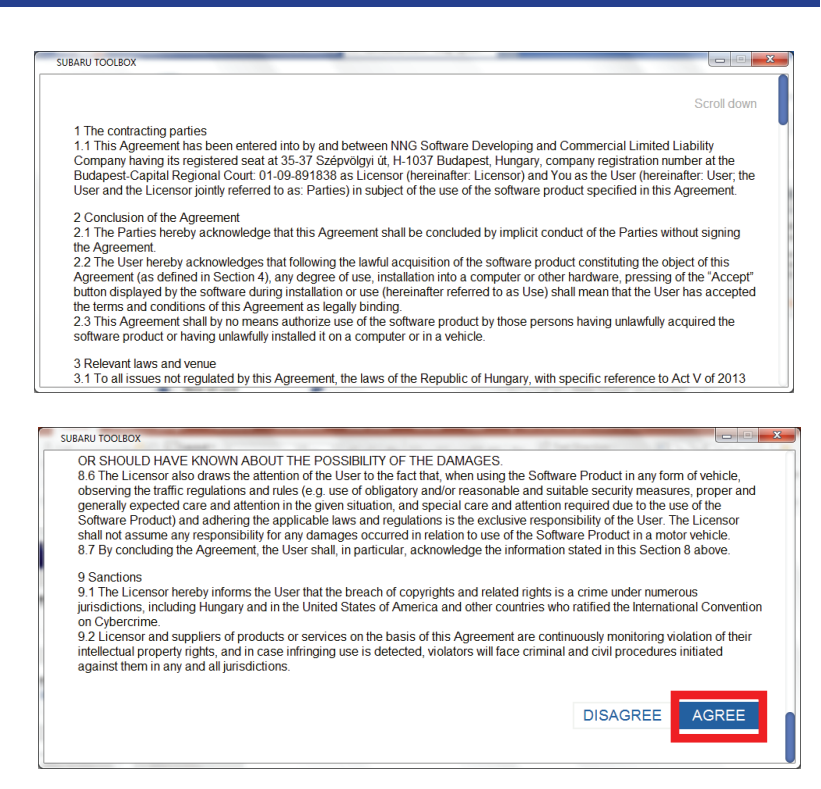

#### **STEP 16**

Select register to create an account

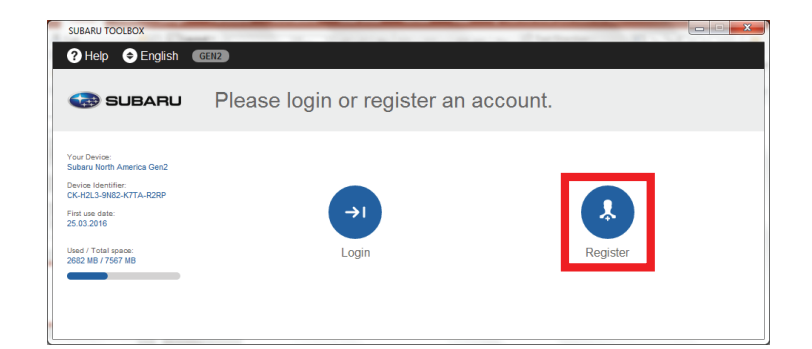

Enter your email address and select "NEXT"

| ? Help 🗢 English 🌘                                                                                                    | GENZ                                   |        |      |
|----------------------------------------------------------------------------------------------------|----------------------------------------|--------|------|
| 🀼 SUBARU                                                                                                    | Registration - Add Email               |        |      |
| Your Device:<br>Subaru North America Gen2<br>Device Istentifier:<br>CK-H2L3-9N82-K7TA-R2RP<br>First use date:<br>25.60.2016<br>5.60.2016<br>Used / Total space:<br>2022 MB 72667 MB | Please enter your email address below! |        |      |
|                                                                                                    | bob@Subaru.ca                          |        |      |
|                                                                                                    |                                        | CANCEL | NEXT |

## **STEP 18**

Enter a password, and select "NEXT"

| SUBARU TOOLBOX                                                                            |                                                              |
|-------------------------------------------------------------------------------------------|--------------------------------------------------------------|
| ? Help                                                                                    | GEN2                                                         |
| 🌚 SUBARU                                                                                  | Registration - Enter Password                                |
| Your Device:<br>Subaru North America Gen2<br>Device Identifier:<br>CK-H2L3-9N82-K7TA-R2RP | Please enter a password and confirm it by entering it again. |
| List Use date:<br>25.03.2016<br>Used / Total space:<br>2682 MB / 7567 MB                  |                                                              |
|                                                                                           | CANCEL                                                       |

# STEP 19

Choose your Country and Province, and select "NEXT"

| ?) Help 🗢 English (                                                                                                    | GENZ                                            |    |
|----------------------------------------------------------------------------------------------------|-------------------------------------------------|----|
| 🎲 SUBARU                                                                                                    | Registration - Choose Country                   |    |
| 'our Device:<br>Jubaru North America Gen2                                                                                | Please select your country from the list below. |    |
|                                                                                                    |                                                 |    |
| levice Identifier:<br>:K-H2L3-9N82-K7TA-R2RP                                                                             |                                                 |    |
| levice Identifier:<br>:K-H2L3-9N82-K7TA-R2RP<br>int use date:<br>5.03.2016                                               |                                                 |    |
| Device Identifier:<br>CK-H2L3-9N82-K7TA-R2RP<br>Fint use date:<br>IS.03.2016<br>Jsed / Total space:                      | Canada                                          | \$ |
| Device Identifier:<br>CK-H2L-S-NB2-K7TA-R2RP<br>I'nt use date:<br>I:503.2016<br>Jsed / Total space:<br>1682 MB / 7567 MB | Canada<br>Ontario                               | ¢  |

# STEP 20

Review the "TERMS OF USE AND PRIVACY POLICY". Once complete, select "AGREE"

| TERMS OF | USE | AND | PRIVACY | POLICY |
|----------|-----|-----|---------|--------|

| 1 | The Terms of Use and Privacy Policy of www.naviextras.com were posted on and are effective from 25th November 2015.                                                                                                    |
|---|----------------------------------------------------------------------------------------------------|
|   | Changes introduced since 3rd February 2014 (previous version).<br>Cookie policy added                                                                                                    |
|   | Previous version                                                                                                    |
|   | Purpose                                                                                                    |
| L | The websites (hereinafter referred to as the "Site") are operated by NNG Software Developing and Commercial LLC (a<br>business association registered in the registry of the Company Court of the Budghest-Capital Regional Court, registered seat<br>1/1027 Budghest_Strengthest, and 1/03 521 Budghest company court of the Budghest-Capital Regional Court, registered seat                                                                                                    |
|   |                                                                                                    |
| - | Table Tocolog Uncernity Represent California of the applicable bases and insplations in the exclusive responsibility of the Liber. The Licensor Software Product) and adverting the applicable bases and insplations in the exclusive responsibility of the Liber. The Licensor Software Product) and adverting the applicable bases and insplations in the exclusive responsibility of the Liber. The Licensor Software Product) and adverting the applicable bases and insplations in the exclusive responsibility of the Liber. The Licensor Software Product) and adverting the software that in the Acceleration of the exclusive responsibility of the Liber. The Licensor Software Product in the Acceleration of the Institution adverting the information stated in this Societies adverting Software Product in the User that the beach of copyrights and related rights is a circum and/or numerous on Cybercines 9. Licensor and supplies of products or services on the basis of this Agreement are continuously monitoring violation of their intelectual project pitcles and in case infining use is detected, violatos will face cirminal and onli procedures initiated against them in any and al jurisdictions. |
| l | DISAGREE AGREE                                                                                                    |

Then you can decide to opt-in for HERE's newsletter and promotions. If you do not check the box outlined below, you will not receive marketing offers from HERE.

| ? Help                                                                                                    | GENZ                                                                  |
|----------------------------------------------------------------------------------------------------|-----------------------------------------------------------------------|
| IBARU 🐼                                                                                                    | Newsletter Subscription                                               |
| Your Device:<br>Subaru Horth America Gen2<br>Device Identifier:<br>CK-KULS-9882-KATTA-R2RP<br>Fint use date:<br>25.03.2016<br>Used / Total space:<br>282-047-567 MB | Please send me a newsletter about promotions and other useful offers. |
|                                                                                                    | CANCEL NEXT                                                           |

#### STEP 22

Registration is now almost complete. Select "CONTINUE" to proceed

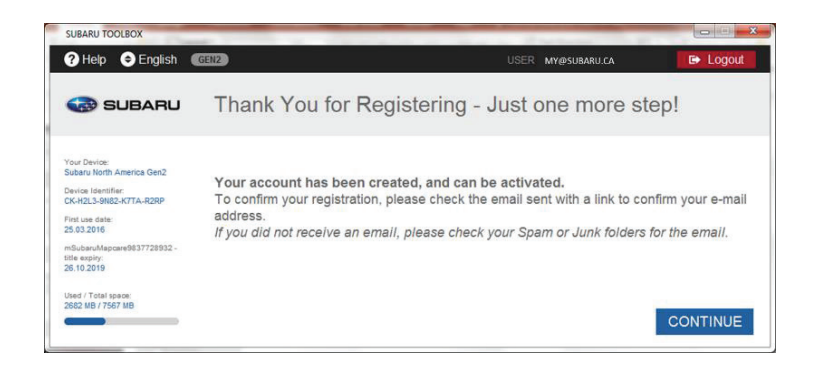

#### **STEP 23**

Check the email account provided to HERE and select the link provided. This confirms your participation and activates your account

#### Dear Subaru Driver,

You are receiving this email because you recently created a new account in Subaru Toolbox. Before log in, please complete your registration and confirm your e-mail address by clicking on the link below: http://subarugen2.naviextras.com/web/confirmregistration/ef4eb826-d2223c4b If you know nothing about this registration and want to remove your address from our system, please click this link: http://subarugen2.naviextras.com/web/cancelregistration/ef4eb826-d2223c4b

Thank you, Subaru Toolbox

#### STEP 24

The Toolbox will now check for available new maps. If one is available, check the "Content" box and "Download" the latest content

| SUBARU TOOLBOX                                                                                                    | a contract of the second second                                                                                                    |                          | -                            |           |
|----------------------------------------------------------------------------------------------------|----------------------------------------------------------------------------------------------------|--------------------------|------------------------------|-----------|
| (? Help SUBARU                                                                                                    | Available Updates                                                                                                    | USE                      | R my@subaru.ca               | C Logout  |
| Your Device:<br>Subaru North America Gen2<br>Device Identifier:<br>CK-122.3982-K7TA-R2RP<br>Fint use date:<br>25.03.2016<br>mSubaruMapcare9837728932 -<br>titile expiry:<br>26.10.2019 | You are entitled for the following upo<br>Content: Map of North America Current naviga<br>mDealType9837728932 - Itile Expiration: 26.10.20 | titon content version on | your SD card: ed 2016/2017 C | Option:   |
| Used / Total space:<br>2682 MB / 7567 MB                                                                                                    |                                                                                                    | LATER                    | DOWNLOAD LATES               | T CONTENT |

The Toolbox will then download and install the map update

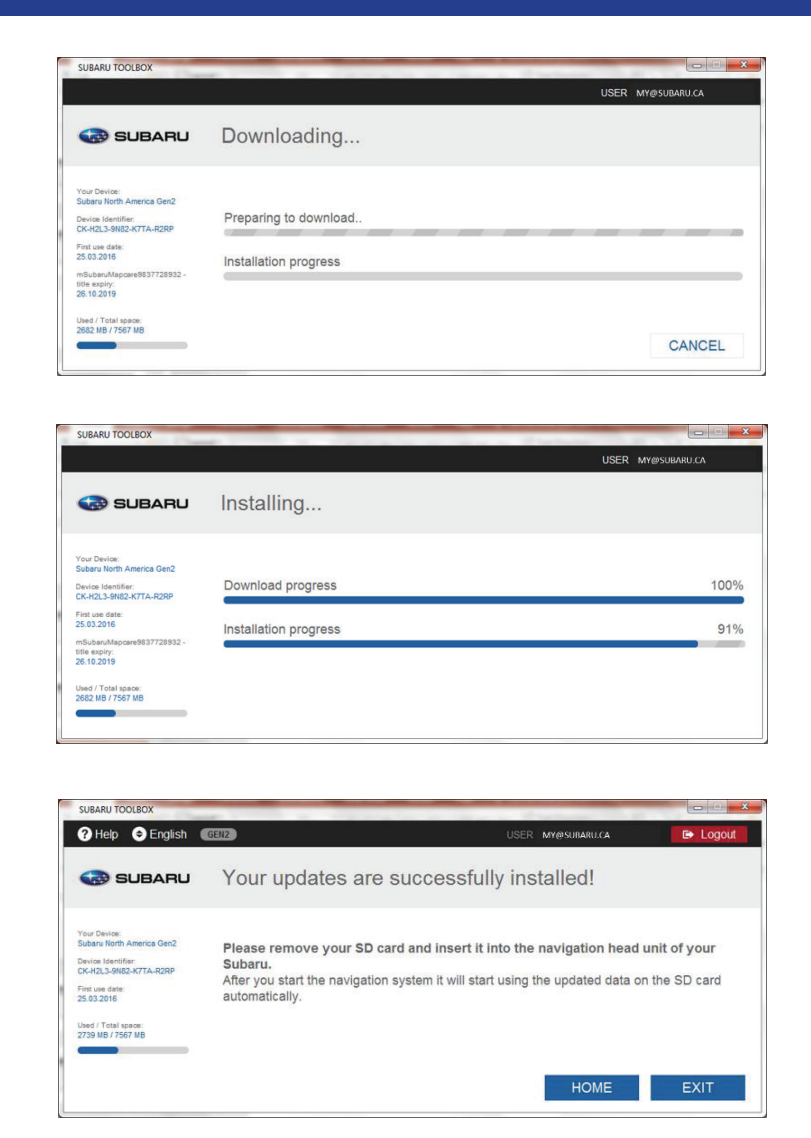

• The Map Update is now complete once you select "EXIT"

#### STEP 26

Remove the SD card from your computer and insert it into the navigation head unit of you Subaru. After you start the navigation system it will start using the updated data on the SD card automatically

Customers who are not eligible for a free map update will need to follow this process until Step 23, at which time payment for the update will be required

## **CUSTOMER SUPPORT**

|           | Model Year         |         |      |       |                        |       |       |
|-----------|--------------------|---------|------|-------|------------------------|-------|-------|
| Model     | 2012               | 2013    | 2014 | 2015  | 2016                   | 2017  | 2018  |
| Legacy    | N/A                | G1      | G1   | G2    | G2 MC                  | G2 MC | G3 Π  |
| Outback   | N/A                | G1      | G1   | G2    | G2 MC                  | G2 MC | G3 TT |
| CrossTrek | N/A                | G1      | G1   | G2    | G2 MC                  | G2 MC | G3 Π  |
| Impreza   | G1                 | G1      | G1   | G2    | G2 MC                  | G3 TT | G3 Π  |
| Forester  | G1                 | G1      | G1   | G1    | G2 MC                  | G2 MC | G2 MC |
| WRX/STI   | G1                 | G1      | G1   | G1    | G2 MC                  | G2 MC | G2 MC |
| BRZ       | N/A                | G1      | G1   | G1    | N/A                    | N/A   | G3 Π  |
|           |                    |         |      |       |                        |       |       |
| G1        | 1st Gen No         | MapCare |      | G2 MC | 2nd Gen with MapCare   |       |       |
| G2        | 2nd Gen No MapCare |         |      | G3 TT | Not Supported - TomTom |       |       |

#### GEN 1

#### ADDITIONAL GEN 1 TOOLBOX INSTRUCTIONS:

https://subaru-na.naviextras.com/shop/portal/p2howto-guide?guide=Toolbox

## SUPPORT CONTACTS FOR AFTERMARKET MAP UPDATES ONLY

To download products, please contact: SubaruMapUpdates@here.com

For new SD Cards, please contact: SubaruMapUpdates@here.com

## FREQUENTLY ASKED QUESTIONS

# **1.** Why did the toolbox say my SD card is too small for to purchase the download update option?

Older gen 1 SD cards are not large enough to download the latest map update. Additional roads, points of interest, and addresses have increased the file size. These customers must purchase a new SD card.

# 2. Why can't I find an address or point of interest on my map when my vehicle was recently purchased?

The map data and software goes through a rigorous testing process before being released. This can cause the data on the SD card to be up to 9 months old before it is released.

#### 3. Can a Gen 1 head unit subscribe for the 3 year map update program?

Not at this time. We hope to offer this program for gen 1 head units by mid-2017.

#### GEN 2

#### ADDITIONAL GEN 2 TOOLBOX INSTRUCTIONS:

https://subaru-na-mapupdate.naviextras.com/shop/portal/p2howto-guide?guide=Toolbox

#### SUPPORT CONTACTS FOR AFTERMARKET MAP UPDATES ONLY

To download products, please contact: Subaru-mapcare-support@nng.com

For new SD Cards, please contact: SubaruMapUpdates@here.com

## FREQUENTLY ASKED QUESTIONS

# 1. Why does the toolbox say there are no updates available when I have the free map update program?

Your Micro SD card has the most current data available. Your 1st update is ready 1 year from your purchase date.

#### 2. What should I do if I do not have a Micro SD card reader on my computer?

SD card adaptors or external micro/SD card readers are available online and at any major electronics store.

#### 3. Can I get a new Micro SD card for my free update?

No. The free map update program (MapCare) only includes free download updates.

# 4. What update options are there for 2015 Gen 2 head units without the 3 year map update program?

2015 model years with navigation are able to purchase single updates or a new 3 year map update subscription.